## Dodawanie zaufanego urządzenia

1. Wejdź na stronę ebank.tatrzanskibs.pl i wprowadź login i hasło.

Pojawi się nowa informacja o możliwości dodania urządzania zaufanego.

| Tatrzański Bank Spółdzielczy                                                                              |                                                                                                |  |  |  |  |
|----------------------------------------------------------------------------------------------------|------------------------------------------------------------------------------------------------|--|--|--|--|
|                                                                                                    | Wyloguj (3:42)                                                                                 |  |  |  |  |
| Ne nozpočiniasti y tego uzajoznia<br>Dodaj to urządzenie jako zaufane i loguj się bez kodu sms lub powiac | domienia Push.<br>Jednorazowy dostęp Dodaj do zaufanych                                        |  |  |  |  |
| Tatrzański Bank Spółdzielczy                                                                              | Kontakt • Strona Główna • Instrukcja • Wymagania • Zasady bezpieczeństwa • Tabela kursów walut |  |  |  |  |

2. Jeśli logujesz się z <u>zaufanego urządzenia</u> i chcesz móc logować się bez konieczności podawania dodatkowego kodu autoryzacyjnego, wybierz opcję "Dodaj do zaufanych".

<u>UWAGA! Nie wybieraj tej opcji, jeśli korzystasz z urządzenia, które nie należy do Ciebie lub nie</u> posiada zaktualizowanego systemu antywirusowego!

Wybranie opcji "Jednorazowy dostęp" powoduje jedynie zalogowanie do systemu.

| Tatrzański Bank Spółdz                                                            | ielczy         |
|-----------------------------------------------------------------------------------|----------------|
| Nie rozpozniliśny tego urządzenia                                                 | Wyloguj (4:16) |
| Dodaj to urządzenie jako zaufane i loguj się bez kodu sms lub powiadomienia Push. |                |
| Jednorazowy dostąp Dodaj do zaufanych                                             |                |

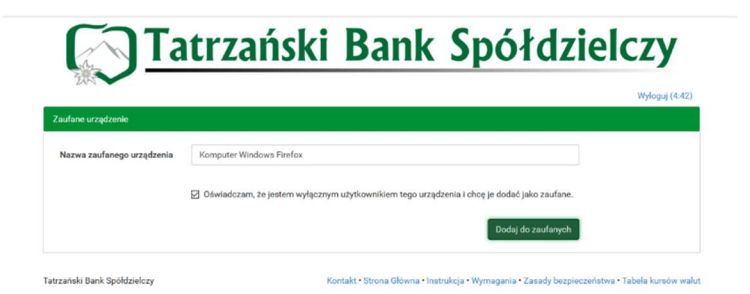

3. W procesie dodawania urządzenia zaufanego zostaniesz poproszony o wprowadzenie przyjaznej nazwy dla urządzenia i złożenie oświadczenia.

4. Po kliknięciu "Dodaj do zaufanych" i wprowadzeniu kodu autoryzacyjnego lub zatwierdzeniu przez aplikację, urządzenie zostanie zapisane w systemie.

| iufane urządzenie             |                                                                                             |  |
|-------------------------------|---------------------------------------------------------------------------------------------|--|
|                               |                                                                                             |  |
| Nazwa zaufanego urządzenia Ko | mputer Windows Firefox                                                                      |  |
|                               | Jświadczam, że jestem wyłącznym użytkownikiem tego urządzenia i ohcę je dodać jako zaufane. |  |
| Autoryzacja Pow               | iadomienie autoryzacyjne nr 2 z dnia 2020-06-08                                             |  |
| Poz                           | ostań na tej stronie i potwierdź operację w aplikacji mobilnej (9:52)                       |  |

Wszystkie urządzenia zaufane możesz sprawdzić logując się do eBanku, w zakładce "Mój profil", "Bezpieczeństwo".

| 200                                    |                                                                |                                             |                  | Komunikaty (0) 🔹 | Wyloguj (4: |
|----------------------------------------|----------------------------------------------------------------|---------------------------------------------|------------------|------------------|-------------|
| Mój portfel                            | A Kre                                                          | Kredyty                                     | = <u>1</u>       | 💭 Kontakt        |             |
|                                        | Przelewy Rachunki                                              | Lokaty                                      | Karty Mój profil | Definicje        | Wnioski     |
| Dane                                   | Zmiana hasła                                                   |                                             |                  |                  |             |
| Bezpieczeństwo                         | Aktualne hasto                                                 |                                             |                  |                  |             |
| Zarządzanie limitami                   | Nowe hasto                                                     |                                             |                  |                  |             |
| Powiadomienia sms                      | NOR MADE                                                       |                                             |                  |                  |             |
| Aplikacja mobilna                      | Ponownie nowe hasto                                            |                                             |                  |                  |             |
| Latwierdzone regu <mark>l</mark> aminy |                                                                |                                             |                  |                  | Zmień       |
|                                        | Zgody na CAF                                                   |                                             |                  |                  |             |
|                                        | Wybierz rachunki, dla których<br>zgadzasz się na zapytania CAF | ii, dia których 🗌 87910009<br>zapytania CAF | 9 0001           |                  |             |
|                                        |                                                                |                                             |                  |                  | Dalej       |
|                                        | Zaufane urządzenia                                             |                                             |                  |                  |             |
|                                        | Nazwa                                                          |                                             | Data dodania     |                  |             |
|                                        | Komputer Windows Firefox                                       |                                             | 2020-06-08       |                  | x           |

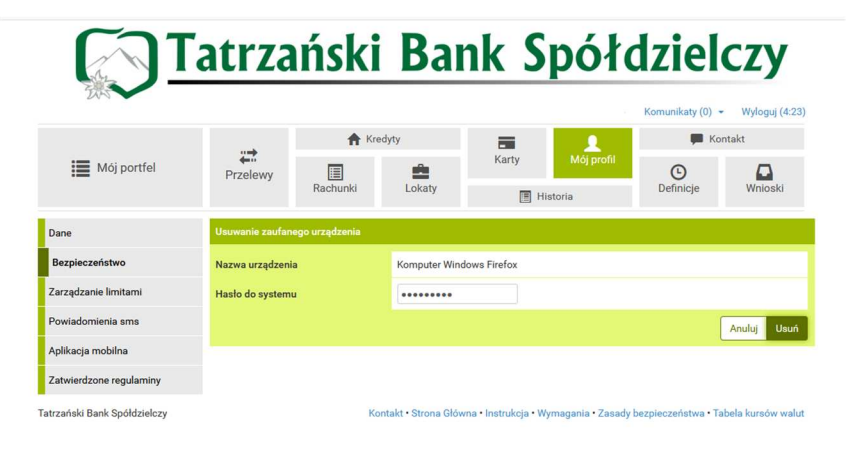

W celu usunięcia danego urządzenia – wystarczy kliknąć na znak "x" obok jego nazwy oraz wprowadzić hasło do logowania do systemu.